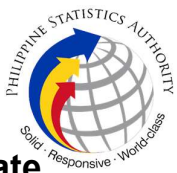

## 19. Issuance of Viewable Online Request of Death Certificate<sup>\*</sup> at PSA Civil Registry System Outlet

A new service under the Civil Registry System Information Technology Project Phase II (CRS-ITP2), the Viewable Online service is similar to the Copy Issuance service except that the resulting document image is not printed on SECPA but is made accessible through the web through an access code. The document image is available for viewing and has an expiry period of 60 days (configurable).

| Office or Division:                                                                                                    | Civil Registration                                       | Services Division                                                        |  |  |  |
|----------------------------------------------------------------------------------------------------|----------------------------------------------------------|--------------------------------------------------------------------------|--|--|--|
| Classification:                                                                                                    | Simple                                                   | Simple                                                                   |  |  |  |
| Type of Transaction:                                                                                                    | Government-to-C                                          | titizens (G2C)                                                           |  |  |  |
| Who may avail:                                                                                                    | General public of                                        | legal age (18 years old and above)                                       |  |  |  |
|                                                                                                    | JIREMENTS                                                | WHERE TO SECURE                                                          |  |  |  |
| Basic Requirements fo<br>Requesters                                                                                                    | r all types of                                           |                                                                          |  |  |  |
| Printed or electronic copy of valid CRS<br>Appointment Slip (1 copy) bearing the name<br>of the client that will transact in the PSA Civil<br>Registry System Outlet. |                                                          | Booked through the CRS Appointment System https://appointment.psa.gov.ph |  |  |  |
| If applicable, properly filled-out Health<br>Survey Form (1 copy); or                                                                                                 |                                                          | Entry points of the PSA Civil Registry System Outlets;                   |  |  |  |
|                                                                                                    |                                                          | Or at the CRS Appointment System                                         |  |  |  |
| Updated QR Code of the<br>Contact Tracing App                                                                                                    | COVID-19 Digital                                         | Google Play Store or Apple App Store                                     |  |  |  |
| Queue Ticket Number (QTN) (1 copy)                                                                                                    |                                                          | Designated QTN Issuing Station at the PSA Civil Registry System Outlet.  |  |  |  |
| Completely filled-up Application Form (AF) -<br>Death Certificate (Yellow Form)                                                                                       |                                                          | AF dispenser at the PSA Civil Registry System<br>Outlet;                 |  |  |  |
| (1 copy)                                                                                                    |                                                          | Or at the CRS Appointment System                                         |  |  |  |
| If the request for Copy<br>registry document will be a<br>Civil Registry Outlet host<br>Government Unit:                                                              | ssuance of civil<br>vailed at the PSA<br>ed by the Local |                                                                          |  |  |  |
| Original Copy of the Offic<br>from Local Government Un                                                                                                    | ial Receipt (OR)<br>it (LGU) as proof                    | City Treasurer's Office                                                  |  |  |  |

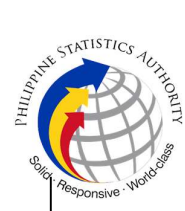

| of payment of the LGU Add-on Fee as per<br>City Ordinance. (1 copy)                                                                                                    |                                                                                                    |
|----------------------------------------------------------------------------------------------------|----------------------------------------------------------------------------------------------------|
| Additional Requirements by Type of Requester                                                                                                    |                                                                                                    |
| 1. Principal, in order of preference:<br>Spouse, Marital Children, Non-Marital<br>Acknowledged Children, and Parents                                                                                             |                                                                                                    |
| Valid Identity Document (ID) complete with<br>CLEAR PHOTO, FULL NAME IN PRINT,<br>SIGNATURE and issued by an official<br>authority (1 original)                                                                  | Government Agencies, Non-Government<br>Organizations, Private entities,<br>Schools/Colleges/Universities<br>(i.e., PhilID, DFA, LTO, PRC, IBP, GSIS, SSS,<br>PhilPost, Pag-IBIG, COMELEC, NBI, AFP, PNP) |
| Birth Certificate (1 original and 1 photocopy)<br>of the Non-marital children if the requester is<br>the latter                                                                                                  | Philippine Statistics Authority                                                                                                    |
| 2. Special Case Clients                                                                                                    |                                                                                                    |
| 2.1 Nearest of kin of a deceased person<br>(other than the Spouse, Parent,<br>Son/Daughter)                                                                                                    |                                                                                                    |
| Duly notarized Affidavit of Kinship (1 original) stating that the requester is the nearest surviving relative of the deceased.                                                                                   | Lawyer/Notary Public                                                                                                    |
| Valid Identity Document (ID) of the nearest of<br>kin requesting the document complete with<br>CLEAR PHOTO, FULL NAME IN PRINT,<br>SIGNATURE and issued by an official<br>authority (1 original and 1 photocopy) | Government Agencies, Non-Government<br>Organizations, Private entities,<br>Schools/Colleges/Universities<br>(i.e., PhilID, DFA, LTO, PRC, IBP, GSIS, SSS,<br>PhilPost, Pag-IBIG, COMELEC, NBI, AFP, PNP) |
| 2.2 Guardian of the deceased person, below 18 years old (minor)                                                                                                    |                                                                                                    |
| Court decision assigning the requester as<br>legal guardian (1 original and 1 photocopy)<br>and/or;                                                                                                    | Clerk of the appropriate Court that rendered the decision                                                                                                    |
| Duly notarized Affidavit of Guardianship<br>(1 original) supported by any of the following:                                                                                                    | Lawyer/Notary Public                                                                                                    |
| <ol> <li>Barangay Certification that the deceased was living with the requesting party as his/her guardian at the time of death         (1 original)</li> </ol>                                                  | Office of the Barangay where the Guardian currently resides.                                                                                                    |

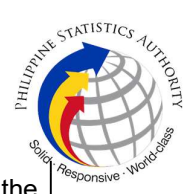

| 2) School ID/Report Card of the minor<br>that indicate the name of the requester as<br>Guardian (1 original and 1 photocopy)                                                                                                    | Educational institution recognized by the Department of Education.                                                                                                    |
|----------------------------------------------------------------------------------------------------|----------------------------------------------------------------------------------------------------|
| Valid Identity Document (ID) of the guardian<br>requesting the document complete with<br>CLEAR PHOTO, FULL NAME IN PRINT,<br>SIGNATURE and issued by an official<br>authority (1 original and 1 photocopy)                                                                    | Government Agencies, Non-Government<br>Organizations, Private entities,<br>Schools/Colleges/Universities<br>(i.e., PhilID, DFA, LTO, PRC, IBP, GSIS, SSS,<br>PhilPost, Pag-IBIG, COMELEC, NBI, AFP, PNP) |
| 2.3 Mother of the non-marital unacknowledged child                                                                                                    |                                                                                                    |
| Valid Identity Document (ID) of the<br>requesting mother of the document owner<br>complete with CLEAR PHOTO, FULL NAME<br>IN PRINT, SIGNATURE and issued by an<br>official authority (1 original and 1 photocopy)                                                             | Government Agencies, Non-Government<br>Organizations, Private entities,<br>Schools/Colleges/Universities<br>(i.e., PhiIID, DFA, LTO, PRC, IBP, GSIS, SSS,<br>PhiIPost, Pag-IBIG, COMELEC, NBI, AFP, PNP) |
| 2.4 Father of the non-marital acknowledged child                                                                                                    |                                                                                                    |
| Valid Identity Document (ID) of the requesting father of the document owner complete with CLEAR PHOTO, FULL NAME IN PRINT, SIGNATURE and issued by an official authority (1 original and 1 photocopy)                                                                         | Government Agencies, Non-Government<br>Organizations, Private entities,<br>Schools/Colleges/Universities<br>(i.e., PhilID, DFA, LTO, PRC, IBP, GSIS, SSS,<br>PhilPost, Pag-IBIG, COMELEC, NBI, AFP, PNP) |
| Reminder:                                                                                                    |                                                                                                    |
| § The name of the Father should appear<br>in the Birth Certificate of the child.                                                                                                    |                                                                                                    |
| 3. Priority Clients                                                                                                    |                                                                                                    |
| 3.1 Senior Citizen requesting for the death certificate of his/her spouse, parent and son/daughter                                                                                                    |                                                                                                    |
| Senior Citizen's Identity Document (ID) Card<br>or any valid ID indicating his/her age<br>complete with CLEAR PHOTO, FULL NAME<br>IN PRINT, SIGNATURE and issued by an<br>official authority (1 original); or<br>Philippine Identification (ID) Card/ ePhilID<br>(1 original) | Office of the Senior Citizens Affairs (OSCA)<br>and/or local government units (LGUs)<br>Philippine Statistics Authority                                                                                  |
| 3.2 Physically Challenged Client/PWD requesting for the death certificate of his/her spouse, parents and son/daughter                                                                                                    |                                                                                                    |

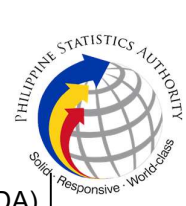

| PWD ID Card complete with CLEAR PHOTO,<br>FULL NAME IN PRINT, SIGNATURE and<br>issued by an official authority (1 original); or<br>Philippine Identification (ID) Card/ ePhilID (1<br>original)        | National Council on Disability Affairs (NCDA)<br>Office of the Mayor, Office of the Barangay,<br>Department of Social Welfare and Development<br>or other organization with Memorandum of<br>Agreement with the Department of Health<br>Philippine Statistics Authority                                                                                                    |
|----------------------------------------------------------------------------------------------------|----------------------------------------------------------------------------------------------------|
| 3.3 Pregnant Woman requesting for the death certificate of her own spouse, parents and son/daughter                                                                                                    |                                                                                                    |
| Valid Identity Document (ID) of the pregnant<br>woman complete with CLEAR PHOTO, FULL<br>NAME IN PRINT, SIGNATURE and issued<br>by an official authority (1 original)                                  | Government Agencies, Non-Government<br>Organizations, Private entities,<br>Schools/Colleges/Universities<br>(i.e., PhilID, DFA, LTO, PRC, IBP, GSIS, SSS,<br>PhilPost, Pag-IBIG, COMELEC, NBI, AFP, PNP)                                                                                                    |
| 3.4 Health and Emergency Frontline<br>Service Provider requesting for a copy of<br>document of spouse, parents and<br>son/daughter                                                                     |                                                                                                    |
| Employment ID of the Health and Emergency<br>Frontline Service Provider complete with<br>CLEAR PHOTO, FULL NAME IN PRINT,<br>SIGNATURE and issued by an official<br>authority (1 original)             | Public or private health and emergency service<br>providing institutions or organizations (i.e. DOH,<br>DOH Hospitals, Hospitals of LGUs, and<br>Provincial City, and Rural Health Units, Private<br>Hospitals and Drug Abuse Treatment and<br>Rehabilitation Centers including those managed<br>by other government agencies (e.g. police and<br>military hospitals/clinics, university medical<br>facilities), Philippine Red Cross, World Health<br>Organization, Health Maintenance<br>Organizations, Philippine Health Insurance<br>Corporation, NDRRMC) |
| 3.5 Clients who are PhillD card/ePhillD holders                                                                                                    |                                                                                                    |
| Philippine Identification (ID) Card (1 original)<br>or ePhilID (1 original)                                                                                                    | Philippine Statistics Authority                                                                                                    |
| Reminder:                                                                                                    |                                                                                                    |
| § PhillD card/ePhillD holders are allowed<br>to request his/her immediate family<br>members (spouse, children, and parents)<br>civil registry documents and certification<br>including authentication. |                                                                                                    |

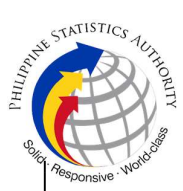

| CLIENT STEPS                                                                                                    | AGENCY<br>ACTIONS                                                                                                    | FEES TO<br>BE PAID | PROCESSING<br>TIME | PERSON<br>RESPONSIBLE                                                               |
|----------------------------------------------------------------------------------------------------|----------------------------------------------------------------------------------------------------|--------------------|--------------------|-------------------------------------------------------------------------------------|
| <ol> <li>Set an appointment<br/>at https://<br/>appointment.psa.gov.<br/>ph/</li> <li>May opt to<br/>download the<br/>Application Form -<br/>Death Certificate<br/>(Yellow Form) and<br/>Health Survey Form (if<br/>applicable) from the<br/>appointment website.</li> <li><u>Reminder:</u></li> </ol> | <ul> <li>1.1 CRS<br/>Appointment</li> <li>System send out<br/>appointment</li> <li>confirmation to the<br/>client email<br/>address.</li> <li>1.2 Ensure that the<br/>Application Form -<br/>Death Certificate<br/>(Yellow Form) and<br/>Health Survey Form<br/>are available for<br/>download.</li> </ul> | None               | Variable           | Outlet Supervisor<br>PSA Civil<br>Registry System<br>Outlet<br>or<br>Outlet Manager |
| § Application<br>Form can be<br>accomplished prior<br>to scheduled date<br>of appointment.                                                                                                    |                                                                                                    |                    |                    |                                                                                     |
| § Health Survey<br>Form must be<br>accomplished at<br>the CRS Outlet on<br>the date of the<br>appointment.                                                                                                    |                                                                                                    |                    |                    |                                                                                     |
| 1.2 Go to the CRS<br>Outlet on the actual<br>date and time of<br>appointment.                                                                                                    |                                                                                                    |                    |                    |                                                                                     |
| Reminder:                                                                                                    |                                                                                                    |                    |                    |                                                                                     |
| § Clients with<br>PhilID/ePhilID and<br>requesting for<br>copy of Death<br>Certificate of<br>his/her immediate<br>family members<br>(spouse, children,<br>and parents) are<br>allowed to transact                                                                                                    |                                                                                                    |                    |                    |                                                                                     |

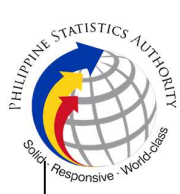

| in the outlet<br>without an<br>appointment<br>2. Present the printed                                                                                                    | 2.1 Check carefully                                                                                     | None | 1 minute  | Information                                                    |
|----------------------------------------------------------------------------------------------------|----------------------------------------------------------------------------------------------------|------|-----------|----------------------------------------------------------------|
| or electronic copy of<br>the CRS Appointment<br>Slip and one (1) valid<br>ID.                                                                                                    | the following<br>information on the<br>presented CRS<br>Appointment Slip:                               |      |           | Marshal/ Security<br>Guard<br>Outlet Supervisor                |
| 2.1 If the request for<br>Copy Issuance of civil<br>registry document will<br>be availed at the PSA<br>Civil Registry Outlet<br>hosted by the Local<br>Government Unit,<br>present the printed or<br>electronic copy of the<br>CRS Appointment<br>Slip, together with the<br>original OR from Local<br>Government Unit<br>(LGU) as proof of<br>payment of the LGU<br>Add-on Fee, and one<br>(1) valid ID upon entry<br>in the PSA Civil<br>Registry System<br>Outlet. | a. Outlet Name;<br>b. Name of client;<br>c. Scheduled date<br>and time; and<br>d. IDs presented.        |      |           | Registry System<br>Outlet<br>or<br>Outlet Manager              |
| 3. Pass through Health<br>and Safety Protocol of<br>the PSA Civil Registry<br>System Outlet.                                                                                                    | 3.1 Ensure that the<br>client scanned and<br>passed the COVID-<br>19 Digital Contact<br>Tracing App, or | None | 1 minute  | Information<br>Marshal/ Security<br>Guard<br>Outlet Supervisor |
| 3.1 If applicable, allow<br>the updated QR Code<br>of the COVID-19<br>Digital Contact Tracing                                                                                                    | receive the completely filled-up health survey form.                                                    |      |           | PSA Civil<br>Registry System<br>Outlet                         |
| App be scanned, or fill-<br>up and submit the<br>Health Survey Form.<br>3.2 Allow temperature<br>check                                                                                                    | 3.2 Check the body<br>temperature of<br>client using a<br>thermal scanner.                              |      |           | or<br>Outlet Manager                                           |
| 4. Get an Application<br>Form- Death                                                                                                    | 4.1 Ensure that the necessary AF-                                                                       | None | 2 minutes | Information<br>Marshal,                                        |

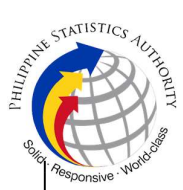

| Certificate (Yellow<br>Form) from the AF<br>dispenser and fill-out<br>the required<br>information in<br>PRINTED LETTERS. | Death Certificate is<br>made available at<br>the AF dispenser.                                                                                                    |      |            | PSA Civil<br>Registry System<br>Outlet<br><i>Team Leader,</i><br>PSA Civil<br>Registry System<br>Outlet<br><i>Outlet Supervisor</i><br>PSA Civil<br>Registry System<br>Outlet<br>or<br>Outlet |
|----------------------------------------------------------------------------------------------------|----------------------------------------------------------------------------------------------------|------|------------|----------------------------------------------------------------------------------------------------|
| 5. Proceed to the screening area.                                                                                        | 5.1 Screen the AF<br>and the<br>requirements.                                                                                                    | None | 10 Minutes | <i>Screener,</i><br>PSA Civil<br>Registry System                                                                                                    |
| 5.1 Present the AF and<br>the required<br>documents to the<br>screener for<br>completeness check.                        | For PhillD card<br>/ePhillD holders:<br>5.2 Screen the<br>validity of the PhillD<br>Card through its<br>basic overt and<br>covert security<br>features, or scan<br>the QR Code of the<br>PhillD Card/ePhillD<br>using PhilSys<br>Check.<br>5.3 Return the<br>validated PhillD<br>card/ePhillD to the<br>client.<br>5.4 Return the<br>PhillD Card/ ePhillD<br>that failed the<br>validation to the<br>client and request<br>for a new valid ID.<br>5.5 Return the AF<br>and the ID(s) and/or |      |            | Outlet<br><i>Team Leader,</i><br>PSA Civil<br>Registry System<br>Outlet<br><i>Outlet</i><br>Supervisor,<br>PSA Civil<br>Registry System<br>Outlet<br>or<br>Outlet Manager                     |

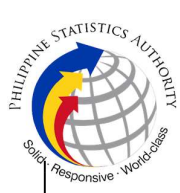

|                                                                                                    | authorization<br>letter/SPA/Affidavit<br>to the client as it will<br>be presented to the<br>Encoder prior to the<br>payment of<br>corresponding fees.                                                                                                    |      |          |                                                                                                    |
|----------------------------------------------------------------------------------------------------|----------------------------------------------------------------------------------------------------|------|----------|----------------------------------------------------------------------------------------------------|
| 6. Get Queue Ticket<br>Number (QTN)                                                                                                    | 6.1 Ensure that<br>QTN is functioning<br>and ready for<br>distribution.                                                                                                    | None | 1 minute | Information<br>Marshal/Security<br>Guard<br>Outlet Supervisor<br>PSA Civil<br>Registry System<br>or<br>Outlet Manager                                                                                                    |
| <ul> <li>encoding area.</li> <li>7.1 If opted to transact<br/>in the encoding<br/>window, wait for the<br/>QTN to be shown in<br/>the QMS Public Digital<br/>Display.</li> <li>7.1.1 Determine the<br/>mode of payment of<br/>the request, if cash or<br/>cashless payment.</li> <li>7.1.2 Present the<br/>QTN, AF and the<br/>required documents to<br/>the encoder.</li> <li>7.2 If opted to use the<br/>Self-Servicing Kiosk<br/>(SSK), proceed to the<br/>SSK area.</li> </ul> | <ul> <li>QMS Public Digital<br/>Display is<br/>functional.</li> <li>7.2 Ensure that the<br/>client is assigned to<br/>the Encoder-<br/>Collecting Officer<br/>role for cashless<br/>payment.</li> <li>7.3 Receive the<br/>QTN, AF and other<br/>requirements.</li> <li>7.4 Encode into the<br/>system the QTN<br/>and the details of<br/>the requests.</li> <li>7.5 Return the AF,<br/>the ID(s) and/or<br/>authorization</li> </ul> |      |          | PSA Civil<br>Registry System<br>Outlet<br><i>Information<br/>Marshal</i> PSA<br>Civil Registry<br>System Outlet<br><i>Team Leader,</i><br>PSA Civil<br>Registry System<br>Outlet<br><i>Supervisor,</i><br>PSA Civil<br>Registry System<br>Outlet<br><i>Supervisor,</i><br>PSA Civil<br>Registry System<br>Outlet |
| 7.2.1 Encode QTN and<br>the complete details of<br>the request and print<br>the transaction slip.                                                                                                    | letter/SPA/Affidavit<br>to the client as it will<br>be presented to the<br>Collecting Officer<br>prior to the payment<br>of corresponding<br>fees.                                                                                                    |      |          |                                                                                                    |

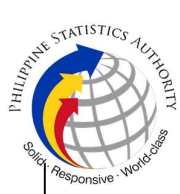

| 1                                                                                                    | I                                                                                                    | I                                                                                                    |           | l <sup>%</sup>                                                                                                    |
|----------------------------------------------------------------------------------------------------|----------------------------------------------------------------------------------------------------|----------------------------------------------------------------------------------------------------|-----------|----------------------------------------------------------------------------------------------------|
|                                                                                                    | 7.6 Ensure that the<br>Self-Servicing<br>Kiosk is functional<br>and available to<br>issue transaction<br>slip.                                                                                                    |                                                                                                    |           |                                                                                                    |
| <ul> <li>8. Proceed to the payment area.</li> <li>8.1. Wait for the QTN to be shown in the QMS Public Digital Display to the available payment window.</li> <li>8.2 Submit the QTN, AF/transaction slip and the required documents to the Payment Window.</li> <li>8.3 Pay the corresponding fee for the request, either in cash or through online cashless payment.</li> <li>§ Priority Clients to proceed to the Priority Lane.</li> <li>§ Clients with PhilID card/ePhilID to proceed to the Priority Lane/Special Lane.</li> </ul> | <ul> <li>8.1 Ensure that the QMS Public Digital Display is functional.</li> <li>8.2 Receive and check the QTN, AF/transaction slip and the requirements.</li> <li>8.3 Retrieve the transaction in the system using the search query.</li> <li>8.4 Accept the corresponding payment and generate an Official Receipt (OR).</li> <li>8.5 Print the Web Access Information Slip.</li> <li>8.6 Attach the OR to the Web Access Information Slip.</li> </ul> | Total Fee<br>Php<br>130.00<br>per copy<br>Breakdow<br>n:<br>Processin<br>g Fee:<br>-Php<br>100.00<br>Document<br>ary Stamp<br>Tax<br>-Php<br>30.00 | 2 minutes | Collecting<br>Officer,<br>PSA Civil<br>Registry System<br>Outlet<br><i>Team Leader,</i><br>PSA Civil<br>Registry System<br>Outlet<br><i>Supervisor,</i><br>PSA Civil<br>Registry System<br>Outlet<br>or<br>Outlet Manager |
| <ul> <li>9. Receive the Web Access Information Slip.</li> <li>9.1 Check the document.</li> <li>Reminder:</li> </ul>                                                                                                    | <ul> <li>9.1 Release the Web Access Information Slip and OR to the client.</li> <li>9.2 Ensure the client signed the "Conforme" portion at the back of the AF, indicating the</li> </ul>                                                                                                    | None                                                                                                    | 5 minutes | Collecting<br>Officer,<br>PSA Civil<br>Registry System<br>Outlet<br>Team Leader,<br>PSA Civil<br>Registry System<br>Outlet                                                                                                |

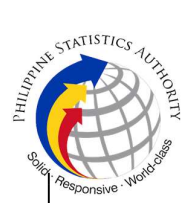

|                                                                                                    |                                                                                                    |      |                            | - Site                                                                                  |
|----------------------------------------------------------------------------------------------------|----------------------------------------------------------------------------------------------------|------|----------------------------|-----------------------------------------------------------------------------------------|
| <ul> <li>§ Check the details in the issued Official Receipt (OR).</li> <li>§ Make sure to count the change before leaving the counter.</li> <li>9.2 Sign the "Acknowledgement of Receipt" portion at the back of the AF and indicate the date of receipt.</li> </ul> | <ul> <li>printed name, signature and id number.</li> <li>9.3 Ensure the "Acknowledgement of Receipt" is accomplished by the client, indicating the printed name, signature and date of release.</li> <li>9.4 Affix the initials of the Collecting Officer in the OR.</li> <li>9.5 Attached all the requirements: QTN, CRS Appointment Slip (if printed), Authorization Letter/SPA/ Affidavit and photocopies of valid IDs to the AF/transaction slip.</li> </ul> |      |                            | Outlet<br>Supervisor,<br>PSA Civil<br>Registry System<br>Outlet<br>or<br>Outlet Manager |
| 10. Wait for the availability of the                                                                                                    | 10.1 Get the transaction in the                                                                                                    | None | 15 minutes                 | Request Service<br>Officer.                                                             |
| document on the website provided in the                                                                                                    | system.                                                                                                    |      | <u>Reminder:</u>           | Primary Back<br>Office /                                                                |
| Web Access Information Slip.                                                                                                    | 10.2 Verify from the CRS database the                                                                                                    |      | § Processing<br>time maybe | Secondary Back<br>Office                                                                |
|                                                                                                    | request on the basis of details that                                                                                                    |      | extended<br>depending on   |                                                                                         |
|                                                                                                    | has been encoded.                                                                                                    |      | the result of              | <i>Team Leader,</i><br>Primary Back                                                     |
|                                                                                                    | Conduct verification                                                                                                    |      | from the                   | Office /<br>Secondary Back                                                              |
|                                                                                                    | pursuant to the                                                                                                    |      | Cystom.                    | Office                                                                                  |
|                                                                                                    | Memorandum No.                                                                                                    |      |                            | Supervisor,                                                                             |
|                                                                                                    | 01 June 2021.                                                                                                    |      |                            | Office /                                                                                |
|                                                                                                    | 10.2.1 In case that                                                                                                    |      |                            | Secondary Back<br>Office                                                                |
|                                                                                                    | of the Death                                                                                                    |      |                            | or                                                                                      |

|                                                                |                                                                                                    |      |                                                          | <sup>W</sup> um <sub>H</sub> J est             | E STATISTICS TUTIONITY |
|----------------------------------------------------------------|----------------------------------------------------------------------------------------------------|------|----------------------------------------------------------|------------------------------------------------|------------------------|
|                                                                | Certificate is<br>available in the<br>CRS Database,<br>submit the<br>document for<br>viewing.                                                                                                    |      |                                                          | Chief, CRSD                                    | Responsive . Not       |
|                                                                | 10.2.2 In case that<br>the requested copy<br>of the Death<br>Certificate is not<br>available in the<br>CRS Database<br>after thorough<br>verification,<br>generate a<br>Negative<br>Certification of<br>Death with<br>Negative Result<br>Advisory.      |      |                                                          |                                                |                        |
|                                                                | 10.2.3 In case that<br>the requested copy<br>of the Death<br>Certificate is not<br>available in the<br>CRS Database but<br>positive in the Vital<br>Event Information<br>(VEI) Database, it<br>will be tagged for<br>Manual Verification<br>processing. |      |                                                          |                                                |                        |
|                                                                | 10.2.3.1 For<br>Manual Verification<br>result, client to wait<br>for the Short<br>Messaging Service<br>(SMS) notification<br>on the availability of<br>the document for<br>viewing.                                                                     |      |                                                          |                                                |                        |
| 11. View the document<br>on the website<br>provided in the Web | 11. Ensure that the document is available for viewing.                                                                                                    | None | The document<br>image is<br>available for<br>viewing and | <i>Supervisor,</i><br>Primary Back<br>Office / |                        |

|          |             |                     |            |               | Sila            | Ŧ          |
|----------|-------------|---------------------|------------|---------------|-----------------|------------|
| Access   | Information |                     |            | has an expiry | Secondary Back  | Responsive |
| Slip.    |             |                     |            | period of 60  | Office          |            |
|          |             |                     |            | days.         |                 |            |
|          |             |                     |            |               | Outlet          |            |
|          |             |                     |            |               | Supervisor,     |            |
|          |             |                     |            |               | PSA Civil       |            |
|          |             |                     |            |               | Registry System |            |
|          |             |                     |            |               | Outlet          |            |
|          |             |                     |            |               |                 |            |
|          |             |                     |            |               | or              |            |
|          |             |                     |            |               | Outlet Manager  |            |
|          |             |                     |            |               |                 |            |
| TOTAL PI | ROCESSING   | TIME: FORTY FIVE (4 | 5) MINUTES | EXCLUSIVE OF  | QUEUEING TIME.  |            |

## Special Cases/Situations:

In the event that after verfication, there are special cases/situations that needs to be addressed/resolved first by the concerned Back-End Processing Unit the following processes will take place:

1) Primary Back Office (PBO)/Secondary Back Office (SBO) RSO log the problem to the CRS Help Desk System (HDS) with the following information:

- Image ID No
- Transaction Number
- Complete details of the request
- Description of the problem
- BREN/ MREN/ DREN

2) PBO/SBO RSO to wait for the notification from the HDO for the advice of the reported case if okay and ready for process.

3) Or PBO/SBO RSO to cancel the transaction while waiting for the advice from the HDO.

4) Or PBO/SBO RSO will tag the transaction for MV (issue or suspend), if suspend it will automatically notify the Outlet.

5) In case the situation cannot be resolved within the day, PBO/SBO RSO to inform the PBO/SBO Team Leader (TL) and PBO/SBO Supervisor.

6) Outlet's TL/ Supervisor (OS) to inform the client on the situation and on the re-scheduled date of release.

## REMINDER:

Copy issuance of death documents that fall under special cases/situations require several actions/steps that need to be undertaken outside of the Civil Registry System Outlet to be able to deliver the requested document to the client. In this connection the Service Classification is changed from **SIMPLE** to **COMPLEX**.

| SITUATION                            | ACTION                                                    | LOCATION | REMARKS |
|--------------------------------------|-----------------------------------------------------------|----------|---------|
| 1. Copy of death record from the CRS | 1. The copy of the death record that have extra or excess |          |         |

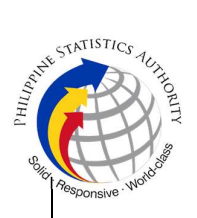

| Database have extra<br>or excess page(s). | page(s) are not to be<br>printed and issued to<br>the clients.<br>1.1 First option: the<br>PBO/SBO RSO to tag<br>the transaction as<br>Manual Verification<br>(MV); to suspend the<br>transaction, choose<br>others in the drop<br>down list and type the<br>specific reason, click<br>"SUSPEND" and click |                                                               |  |
|-------------------------------------------|----------------------------------------------------------------------------------------------------|---------------------------------------------------------------|--|
|                                           | 1.2 Second option: the<br>PBO/SBO RSO to log<br>the problem to the<br>CRS Help Desk<br>System (HDS) with the<br>following information:<br>-Image ID No.<br>-Transaction Number<br>-Complete details of<br>the request<br>-Description of the<br>problem                                                    | <i>Help Desk Officer</i><br>Unisys Managed<br>Services Corp., |  |
|                                           | 1.3 PBO/SBO RSO to<br>wait for the notification<br>from the HDO if the<br>image is okay and<br>ready for process.                                                                                                    |                                                               |  |
|                                           | 1.4 Once reported to<br>HDO, PBO/SBO RSO<br>can cancel the<br>transaction and fetch<br>another transaction.                                                                                                    |                                                               |  |
|                                           | 1.5 In case the situation cannot be resolved within the day, PBO/SBO RSO to inform the PBO/SBO TL and Supervisor.                                                                                                    |                                                               |  |

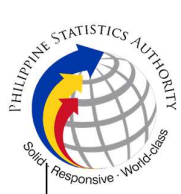

|                                                                                                    | <ul> <li>1.6 Document is for pull-out from the Archive for rescanning and other related processes.</li> <li>1.7 PBO/SBO to wait for the re-scanned image to be uploaded to the CRS Database.</li> <li>1.8 PBO/SBO to issue the document in the system</li> </ul>                                                                                                    | Civil Register<br>Management Division<br>(CRMD)      | 594130 F |
|----------------------------------------------------------------------------------------------------|----------------------------------------------------------------------------------------------------|------------------------------------------------------|----------|
| 2. PBO/SBO RSO<br>after logging the<br>details based on the<br>transaction details,<br>found another image<br>of the death record<br>from the CRS<br>Database even with<br>the correct index<br>details (mismatched<br>Image) | <ol> <li>The mismatched<br/>image should not be<br/>printed.</li> <li>First option:<br/>PBO/SBO RSO to tag<br/>the transaction as MV<br/>and choose Others<br/>from the drop down list<br/>and type "mismatched<br/>image", click<br/>"SUSPEND" and click<br/>"OK"; or</li> <li>Second option:<br/>PBO/SBO RSO to log<br/>the problem to the<br/>CRS Help Desk<br/>System (HDS) with the<br/>following information:</li> <li>Image ID No.</li> <li>Transaction Number</li> <li>Complete details of<br/>the request</li> <li>Description of the<br/>problem</li> <li>2.2 Once reported to<br/>HDO, PBO/SBO RSO<br/>can cancel the<br/>transaction and fetch<br/>another transaction.</li> </ol> | Help Desk Officer<br>Unisys Managed<br>Services Corp |          |

| Нири    | STATISTICS TOTHOR  |
|---------|--------------------|
| d solid | Responsive Workdow |

|                                                                                    | <ul> <li>2.3 PBO/SBO RSO to wait for the notification from the HDO if the image is okay and ready for process.</li> <li>2.4 In case the situation cannot be resolved within the day, PBO/SBO RSO to inform the PBO/SBO TL and PBO/SBO TL and PBO/SBO Supervisor.</li> <li>2.5 Document is for pull-out from the Archive for rescanning and other related processes.</li> </ul> |                                                             |  |
|------------------------------------------------------------------------------------|----------------------------------------------------------------------------------------------------|-------------------------------------------------------------|--|
|                                                                                    | 2.6 PBO/SBO to wait<br>for the re-scanned<br>image to be uploaded<br>to the CRS Database.<br>2.7 PBO/SBO to issue<br>the document in the<br>system.                                                                                                    | Civil Register<br>Management Division<br>(CRMD)             |  |
| 3. Image of the death<br>record from the CRS<br>Database is defective/<br>damaged. | <ol> <li>The inverted/<br/>defective image should<br/>not be printed.</li> <li>First option:<br/>PBO/SBO RSO to tag<br/>the transaction as MV<br/>and choose Others<br/>from the drop down list<br/>and type the specific<br/>reason then click<br/>"SUSPEND" and then<br/>click "OK"; or</li> </ol>                                                                           |                                                             |  |
|                                                                                    | 3.2. Second option:<br>PBO/SBO RSO to log<br>the problem to the<br>CRS Help Desk<br>System (HDS) with the<br>following information:<br>-Image ID No.<br>-Transaction Number                                                                                                    | <i>Help Desk Officer</i><br>Unisys Managed<br>Services Corp |  |

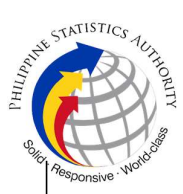

| 1                                                                                                    |                                                                                                    | 'Old L                                                                                                    |
|----------------------------------------------------------------------------------------------------|----------------------------------------------------------------------------------------------------|----------------------------------------------------------------------------------------------------|
| -Complete details of<br>the request<br>-Description of the<br>problem                                                                                                    |                                                                                                    |                                                                                                    |
| 3.3 Once reported to HDO, PBO/SBO RSO can cancel the transaction and fetch another transaction.                                                                                                    |                                                                                                    |                                                                                                    |
| 3.4 PBO/SBO RSO to<br>wait for the notification<br>from the HDO if the<br>image is okay and<br>ready for process.                                                                                                    |                                                                                                    |                                                                                                    |
| 3.5 In case the situation cannot be resolved within the day, PBO/SBO RSO to inform the PBO/SBO TL and Supervisor.                                                                                                    |                                                                                                    |                                                                                                    |
| 3.6 Document is for<br>pull-out from the<br>Archive for re-<br>scanning and other<br>related processes.<br>3.7 PBO/SBO to wait<br>for the re-scanned<br>image to be uploaded<br>to the CRS Database.<br>3.8 PBO/SBO to issue<br>the document in the<br>system. | Civil Register                                                                                                    |                                                                                                    |
|                                                                                                    | Management Division<br>(CRMD)                                                                                                    |                                                                                                    |
| <ul> <li>4. The corrupted/<br/>decrypted image<br/>should not be printed.</li> <li>4.1 PBO/SBO RSO to<br/>log the problem to the<br/>CRS Help Desk<br/>System (HDS) with the<br/>following information:</li> </ul>                                             | <i>Help Desk Officer</i><br>Unisys Managed<br>Services Corp.                                                                                                    |                                                                                                    |
|                                                                                                    | <ul> <li>-Complete details of the request</li> <li>-Description of the problem</li> <li>3.3 Once reported to HDO, PBO/SBO RSO can cancel the transaction and fetch another transaction.</li> <li>3.4 PBO/SBO RSO to wait for the notification from the HDO if the image is okay and ready for process.</li> <li>3.5 In case the situation cannot be resolved within the day, PBO/SBO RSO to inform the PBO/SBO TL and Supervisor.</li> <li>3.6 Document is for pull-out from the Archive for rescanning and other related processes.</li> <li>3.7 PBO/SBO to wait for the re-scanned image to be uploaded to the CRS Database.</li> <li>3.8 PBO/SBO to issue the document in the system.</li> <li>4. The corrupted/ decrypted image should not be printed.</li> <li>4.1 PBO/SBO RSO to log the problem to the CRS Help Desk System (HDS) with the following information:</li> </ul> | <ul> <li>-Complete details of the request</li> <li>-Description of the problem</li> <li>3.3 Once reported to HDO, PBO/SBO RSO can cancel the transaction and fetch another transaction.</li> <li>3.4 PBO/SBO RSO to wait for the notification from the HDO if the image is okay and ready for process.</li> <li>3.5 In case the situation cannot be resolved within the day, PBO/SBO RSO to inform the PBO/SBO TL and Supervisor.</li> <li>3.6 Document is for pull-out from the Archive for rescanning and other related processes.</li> <li>3.7 PBO/SBO to issue the document in the system.</li> <li>4. The corrupted/ decrypted image should not be printed.</li> <li>4.1 PBO/SBO RSO to log the problem to the CRS Help Desk Officer Unisys Managed Services Corp.</li> </ul> |

| Hidam | STATISTICS TUTIO   |
|-------|--------------------|
| Hd    |                    |
| Soli  | ALL SO             |
| ·0    | Responsive . World |

|                                                                                                    | <ul> <li>-Image ID No.</li> <li>-Transaction Number</li> <li>-Complete details of the request</li> <li>-Description of the problem</li> <li>4.2 PBO/SBO RSO to wait for the notification from the HDO if the image is okay and ready for process; or</li> <li>4.3 Once reported to HDO, PBO/SBO RSO can cancel the transaction and fetch another transaction</li> <li>4.4 In case the situation cannot be resolved within the day, PBO/SBO RSO to inform the PBO/SBO TL and Supervisor.</li> <li>4.5 Document is for pull-out from the Archive for rescanning and other related processes.</li> <li>4.6 PBO/SBO to wait for the re-scanned image to be uploaded to the CRS Database.</li> <li>4.7 PBO/SBO to issue the document in the system.</li> </ul> | Civil Register<br>Management Division<br>(CRMD) |  |
|----------------------------------------------------------------------------------------------------|----------------------------------------------------------------------------------------------------|-------------------------------------------------|--|
| 5. Image of the death<br>document from the<br>CRS Database is<br>blurred (or with<br>unreadable entries) | <ol> <li>5. Blurred copies of<br/>document/s from the<br/>CRS database will still<br/>be made available to<br/>the clients.</li> <li>5.1 The RSO to<br/>click/prompt the<br/>"Request for Clear<br/>Copy" and submit the<br/>document for viewing.</li> </ol>                                                                                                    |                                                 |  |

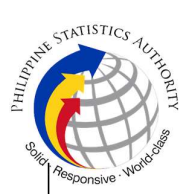

|                                                                                                    | <ul> <li>5.2 For client requesting clearer copy of the document, a request shall be made at the CRS Outlet.</li> <li>5.3 The Care Officer will create a transaction for rework.</li> <li>5.3 The RSO to tag the transaction as MV for processing of backend units.</li> <li>5.4 Document is for pull-out from the Archive for rescanning and other related processes.</li> <li>5.5 Client to wait for the Short Messaging Service (SMS) notification on the availability of the document for viewing.</li> </ul> | <i>Care Officer,</i><br>Public Assistance and<br>Complaints Desk<br>(PACD), PSA Civil<br>Registry System<br>Outlet<br>Production and<br>Maintenance Unit,<br>Civil Register<br>Management Division<br>(CRMD) |  |
|----------------------------------------------------------------------------------------------------|----------------------------------------------------------------------------------------------------|----------------------------------------------------------------------------------------------------|--|
| 6. Verification from the<br>CRS Database<br>yielded a negative<br>result but with Vital<br>Event Information or<br>not yet loaded in the<br>CRS Database. | <ul> <li>6. In the event that the RSO verification yielded a negative result but with Vital Event Information, the RSO tag the transaction to Manual Verification.</li> <li>6.1 Document is for pull-out from the Archive for scanning and other related processes.</li> <li>6.2 Client to wait for the Short Messaging Service (SMS) notification on the availability of the document for viewing.</li> </ul>                                                                                                   | Civil Register<br>Management Division<br>(CRMD)                                                                                                    |  |
| 7. Issued document<br>has incomplete/<br>incorrect annotation                                                                                             | 7. In the event that the document issued to the client has incomplete/ incorrect annotation, a request                                                                                                    |                                                                                                    |  |

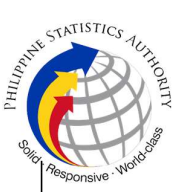

|                  | for Rework will be<br>created.<br>7.1 Care Officer will<br>endorse to the<br>backend unit for<br>creation of transaction<br>for rework and<br>reschedule the date of<br>release.<br>7.2 Backend units to<br>reprocess the<br>annotation request.<br>7.3 Client to wait for<br>the Short Messaging<br>Service (SMS)<br>notification on the<br>availability of the<br>document. | Care Officer,<br>Public Assistance and<br>Complaints Desk<br>(PACD), PSA Civil<br>Registry System<br>Outlet<br>Civil Register<br>Management Division<br>(CRMD) |  |
|------------------|----------------------------------------------------------------------------------------------------|----------------------------------------------------------------------------------------------------|--|
| TOTAL PROCESSING | TIME: <u>SEVEN (7) WORI</u>                                                                                                    | KING DAYS                                                                                                    |  |